#### **Unclaimed Property - Instructions for Local Governments**

As noted by the Unclaimed Property Administration (UPA) in the NJ Treasury, "Unclaimed property consists of many types of intangible and tangible properties that have remained unclaimed by its rightful owner for a specific period of time."

Owners of this unclaimed property include individuals, businesses, and even local government units.

# The UPA website provides clear instructions about how to search for a claim, and the whole process only takes a few minutes.

Main agency website: Unclaimed Property Administration

Direct link for claim search: New Jersey Unclaimed Property - Official State Website

1. Enter City information both as a business name and City. Perform a unique search for all variations (City of Paterson, Paterson, etc.). Click "Search."

| • HOME FIND YOUR UNCLAIMED                                                                                                    | PROPERTY                              | OFFICIAL SITE OF THE STATE OF NEW JERSEY<br>NEW JERSEY<br>NCLAIMED PROPERTY ADMINISTRATION |
|----------------------------------------------------------------------------------------------------|---------------------------------------|--------------------------------------------------------------------------------------------|
| Search for Unclaimed                                                                                                    | l Property                            |                                                                                            |
| SEARCH <sup>3</sup>                                                                                                    |                                       |                                                                                            |
| To begin your search, enter your last name or the name of your business. To better refine<br>your results, you may also enter your first name. Exact name matches will be shown first.<br>Property for individuals with similar names to the name you entered will follow.<br>This is a free and secure service provided by the New Jersey Unclaimed Property<br>Administration to claim your lost funds. When you are ready to submit your claim, select | *Last or Business Name:               | City of Paterson                                                                           |
| "Continue To File Claim" and follow the instructions provided.                                                                                                    | Narrow your search with the follo     | wing fields:                                                                               |
| <i>Click <u>HERE</u> if you did not find your expected results.</i>                                                                                                    | Cty: F                                | Paterson                                                                                   |
| To search for property held by other states, visit MissingMoney.com.                                                                                                    | Zip Code:                             |                                                                                            |
|                                                                                                    | Property ID:                          |                                                                                            |
|                                                                                                    | SEARC                                 | н                                                                                          |
| If you have any questions or concerns, please contact the Unclaim                                                                                                    | ed Property Administration at 609-292 | -9200.                                                                                     |

## 2. A list of results will populate, and you can choose "Claim" for each one. Note: multiple municipal buildings may be listed.

| ESULTS          | Your search returned 1000 natches will be shown first, foll | unclaimed properties.<br>owed by properties with simila | r names to the one entered.            |                | CONTINUE TO       | FILE CLAIM( |
|-----------------|-------------------------------------------------------------|---------------------------------------------------------|----------------------------------------|----------------|-------------------|-------------|
| isplay:         | 20 results 🗢                                                | First Previous                                          | <b>1</b> 2 3 4 5 Next                  | Last           |                   |             |
| To f            | file a glaim for properties on t                            | this list, click the CLAIM butt                         | on next to those properties. Next o    | lick on the CO | NTINUE TO FILE CL | AIM button. |
| lect an<br>tion | Owner Name                                                  | Co-Owner Name                                           | Street Address                         | City           | Zip<br>Code       | Property ID |
| CLAIM           | CITY OF PATERSON                                            |                                                         | REVENUE COLLECTION DIV CITY<br>HA      | PATERSON       | 07505             | 43046924    |
| CLAIM           | CITY OF PATERSON                                            |                                                         | 155 MARKET STREET                      | PATERSON       | 07505             | 43093204    |
| CLAIM           | CITY OF PATERSON                                            |                                                         | 155 MARKET STREET                      | PATERSON       | 07505             | 41294206    |
| CLAIM           | CITY OF PATERSON                                            |                                                         | 850 MADISON AVE                        | PATERSON       | 07501             | 41941129    |
| CLAIM           | CITY OF PATERSON                                            |                                                         | 155 MARKET STREET RECEIVER OF<br>TAXES | PATERSON       | 07505             | 42100302    |
| CLAIM           | CITY OF PATERSON                                            |                                                         | 111 BROADWAY                           | PATERSON       | 07505             | 43046923    |
| CLAIM           | CITY PATERSON OF                                            |                                                         | CITY HALL                              | PATERSON       | 07505             | 42315018    |
| CLAIM           | PATERSON CITY OF                                            |                                                         | 155 MARKET STREET                      | PATERSON       | 07505             | 43092910    |
| CLAIM           | CITY OF PATERSON NJ                                         |                                                         | 7680 NORTH BARKLEY ST                  | PATERSON       | 07503             | 42355970    |
| CLAIM           | CITY OF PATERSON NJ                                         |                                                         | MUNICIPAL COURT 111<br>BROADWAY        | PATERSON       | 07505             | 42355969    |
| CLAIM           | PATERSON CITY OF INC                                        |                                                         | 155 MARKET STREET                      | PATERSON       | 07505             | 43093205    |

You can process claims one at a time, or in a large batch. Then press "Continue to File Claim" on the top right. One claim:

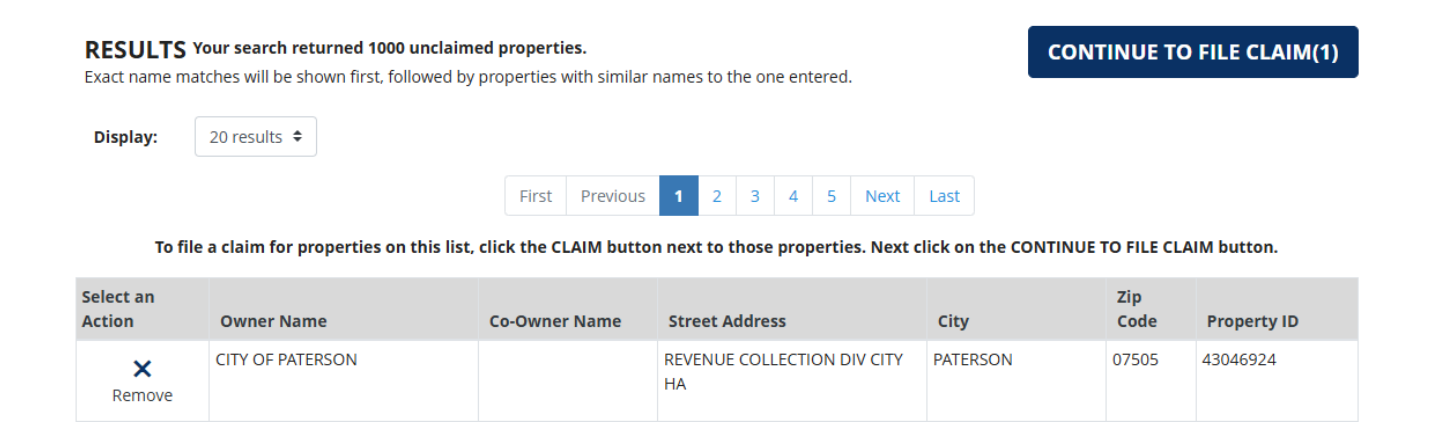

#### Or click multiple claims and then press "Continue to File Claim":

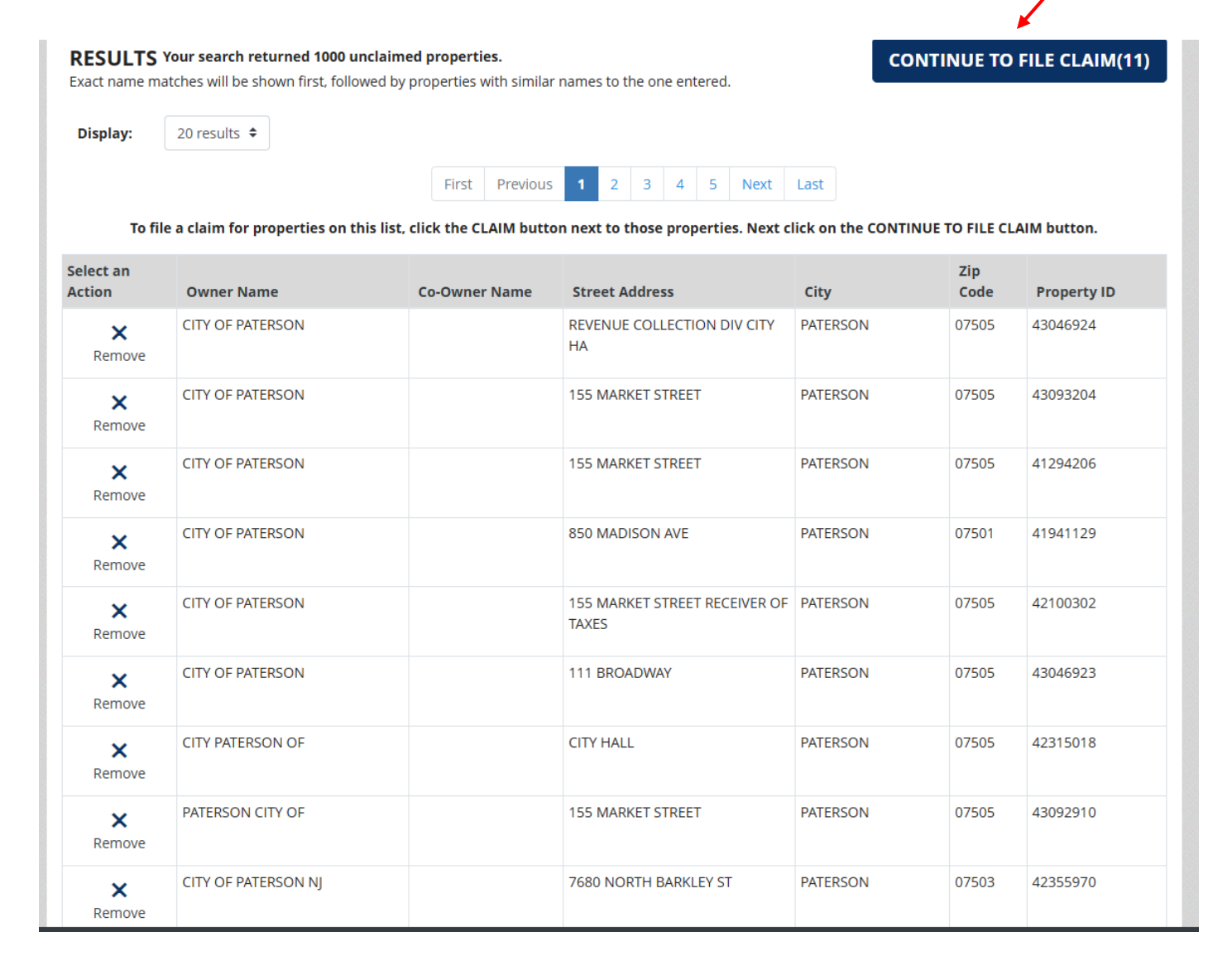

#### 3. Add "Business" as the Claimant Relationship, and then "File Claim."

|                                     | FIND YOUR UNCLAIMED PROPERTY               | OFFICIAL SITE OF THE STATE OF NEW JERSEY<br>UNCLAIMED PROPERTY ADMINISTRATION |
|-------------------------------------|--------------------------------------------|-------------------------------------------------------------------------------|
| ▲ PREV                              | Search For Unclaimed Property              | FILE CLAIM >                                                                  |
|                                     | CLAIMANT RELATIONSHIP DESCRIPTIONS:        |                                                                               |
| Owner: You are<br>Heir: You are the | the reported owner of the property listed. |                                                                               |

Legal Representative: You are legally authorized to function on behalf of the reported owner. (Examples: Power of Attorney, Guardian, Custodian, Trustee) Business: You are the authorized signatory of the business.

Creditor: You are the authorized signatory of plaintiff creditor authorized by statute or court order requesting unclaimed property belonging to a debtor.

Third Party Locator: You have entered into an agreement with the reported owner and are authorized to assist in the recovery of funds.

#### **Claimed Properties**

Please select the relationship that you have to each property owner:

| Select an<br>Action | Owner Name       | Co-Owner<br>Name | Street Address                         | City     | Zip<br>Code | Property ID | *Claimant Relationship |
|---------------------|------------------|------------------|----------------------------------------|----------|-------------|-------------|------------------------|
| ×<br>Remove         | CITY OF PATERSON |                  | REVENUE COLLECTION<br>DIV CITY HA      | PATERSON | 07505       | 43046924    | Business               |
| ×<br>Remove         | CITY OF PATERSON |                  | 155 MARKET STREET                      | PATERSON | 07505       | 43093204    | Business 🗸             |
| ×<br>Remove         | CITY OF PATERSON |                  | 155 MARKET STREET                      | PATERSON | 07505       | 41294206    | Business 🗸             |
| ×<br>Remove         | CITY OF PATERSON |                  | 850 MADISON AVE                        | PATERSON | 07501       | 41941129    | Business 🗸             |
| ×<br>Remove         | CITY OF PATERSON |                  | 155 MARKET STREET<br>RECEIVER OF TAXES | PATERSON | 07505       | 42100302    | Business 🗸             |
| ×<br>Remove         | CITY OF PATERSON |                  | 111 BROADWAY                           | PATERSON | 07505       | 43046923    | Business 🗸             |

4. On the next screen, choose "Business" as Claimant Type, and then complete other information, including city's federal tax ID number. Click "Next," either at the top right or bottom right.

|                                                                  | IND YOUR UNCLAIMED PROPERTY               | OFFICIAL SITE OF THE STATE OF NEW JERSEY<br>NEW JERSEY<br>UNCLAIMED PROPERTY ADMINISTRATION |  |  |  |  |
|------------------------------------------------------------------|-------------------------------------------|---------------------------------------------------------------------------------------------|--|--|--|--|
| <u>1. Enter Claim Info</u> > 2. Preview Claim > 3. Claim Summary |                                           |                                                                                             |  |  |  |  |
| ◆ PREV                                                           | Enter your Current<br>Contact Information | NEXT >                                                                                      |  |  |  |  |
| Primary Information                                              |                                           | * Required field                                                                            |  |  |  |  |
| Please enter the following information:                          |                                           |                                                                                             |  |  |  |  |
| *Claimant Type:                                                  | Business +                                |                                                                                             |  |  |  |  |
| *Business Name:                                                  |                                           |                                                                                             |  |  |  |  |
| *Contact Name:                                                   | ?                                         |                                                                                             |  |  |  |  |
| Middle Name:                                                     |                                           |                                                                                             |  |  |  |  |
| Date of Birth:                                                   | MM ¢ DD ¢ YYYY ¢                          |                                                                                             |  |  |  |  |
| *Email Address:                                                  |                                           |                                                                                             |  |  |  |  |
| *Email Address Confirmation:                                     |                                           |                                                                                             |  |  |  |  |
| *Business Phone:                                                 |                                           |                                                                                             |  |  |  |  |
| Other Phone:                                                     |                                           |                                                                                             |  |  |  |  |
| *SSN/Tax ID:                                                     |                                           |                                                                                             |  |  |  |  |
| *Country:                                                        | United States of America 🗢                |                                                                                             |  |  |  |  |
| *Address 1:                                                      |                                           |                                                                                             |  |  |  |  |

| Address 2:                  |              |
|-----------------------------|--------------|
| *City:                      |              |
| *State:                     | New Jersey 🗢 |
| *Zip Code:                  |              |
| *How did you hear about us: | \$           |

### **Claimed Properties**

| Owner Name           | Co-Owner<br>Name | Street Address                         | City     | Zip<br>Code | Property ID | Claimant Relationship |
|----------------------|------------------|----------------------------------------|----------|-------------|-------------|-----------------------|
| CITY OF PATERSON     |                  | REVENUE COLLECTION DIV<br>CITY HA      | PATERSON | 07505       | 43046924    | Business              |
| CITY OF PATERSON     |                  | 155 MARKET STREET                      | PATERSON | 07505       | 43093204    | Business              |
| CITY OF PATERSON     |                  | 155 MARKET STREET                      | PATERSON | 07505       | 41294206    | Business              |
| CITY OF PATERSON     |                  | 850 MADISON AVE                        | PATERSON | 07501       | 41941129    | Business              |
| CITY OF PATERSON     |                  | 155 MARKET STREET<br>RECEIVER OF TAXES | PATERSON | 07505       | 42100302    | Business              |
| CITY OF PATERSON     |                  | 111 BROADWAY                           | PATERSON | 07505       | 43046923    | Business              |
| CITY PATERSON OF     |                  | CITY HALL                              | PATERSON | 07505       | 42315018    | Business              |
| PATERSON CITY OF     |                  | 155 MARKET STREET                      | PATERSON | 07505       | 43092910    | Business              |
| CITY OF PATERSON NJ  |                  | 7680 NORTH BARKLEY ST                  | PATERSON | 07503       | 42355970    | Business              |
| CITY OF PATERSON NJ  |                  | MUNICIPAL COURT 111<br>BROADWAY        | PATERSON | 07505       | 42355969    | Business              |
| PATERSON CITY OF INC |                  | 155 MARKET STREET                      | PATERSON | 07505       | 43093205    | Business              |

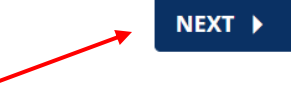

5. Add your electronic signature and submit. A preview of entered information is listed at the bottom of the screen.

| номе                                                                                                    | ND YOUR UNCLAIMED PROPERTY                                                                                                    | OFFICIAL SITE OF THE STATE OF NEW JERSEY<br>NEW JERSEY<br>UNCLAIMED PROPERTY ADMINISTRATION                                                                                          |
|----------------------------------------------------------------------------------------------------|----------------------------------------------------------------------------------------------------|----------------------------------------------------------------------------------------------------|
|                                                                                                    | 1. Enter Claim Info 💙 <u>2. Preview Claim</u> 💙 3. Claim Summary                                                                                                    |                                                                                                    |
| ✓ PREV                                                                                                    | Electronic Signature & Preview Your Cla                                                                                                    | aim                                                                                                    |
| ELECTRONIC SIGNATUR                                                                                                    | E REQUIRED                                                                                                    |                                                                                                    |
| Under penalties of perjury<br>unaltered copies of the ori<br>officers and employees fro<br>Furthermore, the claimant<br>Individual Liability (SOIL) p<br>Enter/Type Contact f<br>Enter/Type Business f | I certify that the information provided on this claim is true, and all supporting document<br>ginal documents. Upon payment of this claim, said claimant will indemnify and hold harn<br>m any damages, claims or losses of any kind resulting from payment of the above descrif<br>acknowledges that per N.J.S.A 46:30B-79.1, the Unclaimed Property Administration is req<br>rogram for any outstanding debts belonging to the claimant, and if found, send claimed f<br>Jame Here: | ation I present are original or true<br>nless the state of New Jersey,<br>bed property to the claimant.<br>uired to check the State's Set-off of<br>unds to SOIL to settle the debt. |
|                                                                                                    |                                                                                                    |                                                                                                    |
| Primary Information                                                                                                    |                                                                                                    |                                                                                                    |
| Claimant Type:<br>Business Name:                                                                                                    | Business<br>City of Paterson                                                                                                    |                                                                                                    |

6. Final screen shows that your claim has been submitted, provides you with a claim number, notes that you will receive an email with additional information, and provides a link to upload claim documentation.

| tps://unclaimedfunds.nj.gov/a                                                                                                    | pp/claim-summary                                                 | $\odot$                                                                                     |  |  |
|----------------------------------------------------------------------------------------------------|------------------------------------------------------------------|---------------------------------------------------------------------------------------------|--|--|
| <b>∢</b> НОМЕ                                                                                                    | FIND YOUR UNCLAIMED PROPERTY                                     | DEFICIAL SITE OF THE STATE OF NEW JERSEY<br>NEW JERSEY<br>UNCLAIMED PROPERTY ADMINISTRATION |  |  |
|                                                                                                    | 1. Enter Claim Info 💙 2. Preview Claim 🔰 <u>3. Claim Summary</u> |                                                                                             |  |  |
| ● PREV                                                                                                    | Claim Summary                                                    | ВАСК ТО НОМЕ                                                                                |  |  |
| <ul> <li>Your claim has been successfully submitted.</li> <li>A confirmation email will be sent to you at tzucca@ucnj.com within the hour with additional information.</li> <li>Visit MissingMoney.com to search for and claim property held by other states.</li> <li>Upload your claim documentation here</li> </ul> |                                                                  |                                                                                             |  |  |
| 1. Claim #10012                                                                                                    | 93708                                                            |                                                                                             |  |  |